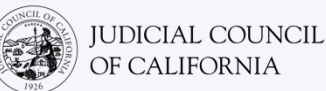

# Связь с устным переводчиком в приложении Zoom – краткое руководство

Zoom — это технологическая программа, которая позволяет людям подключаться к одному и тому же звонку из любого места с помощью видео. Ваш суд может использовать Zoom для проведения судебных разбирательств. В этом руководстве рассказывается, как подключиться к вашему переводчику в Zoom, если вы запросили его для судебного разбирательства. Обратите внимание: информация, указанная здесь, может измениться с будущими обновлениями Zoom.

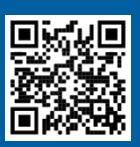

1

2

## ПОСМОТРИТЕ ВИДЕО!

Для получения дополнительной информации об использовании Zoom для удаленного судебного разбирательства перейдите по ссылке <u>https://www.courts.ca.gov/VRI.htm</u>. Или отсканируйте QR-код.

Это руководство предназначено для использования на компьютерах, планшетах или смартфонах. *Рекомендуется загрузить бесплатное приложение Zoom на свое устройство, чтобы иметь больший доступ ко всем его функциям.* Если вы не можете получить доступ к Zoom на компьютере, планшете или смартфоне, обратитесь к сотрудникам суда.

## ЗАЙДИТЕ В ZOOM

Выберите ссылку на звонок Zoom, которую вы получили из суда, или введите ее в веб-браузере. *Не забудьте подключиться заранее.* 

### ВВЕДИТЕ ИДЕНТИФИКАЦИОННЫЙ НОМЕР ЗВОНКА И ПАРОЛЬ

Введите идентификационный номер звонка, предоставленный вам судом. Введите пароль, если необходимо. (Эта информация будет в приглашении на звонок в Zoom, отправленном судом.)

Обязательно укажите свое полное имя, чтобы суд мог вас идентифицировать. Затем выберите «Join» (присоединиться).

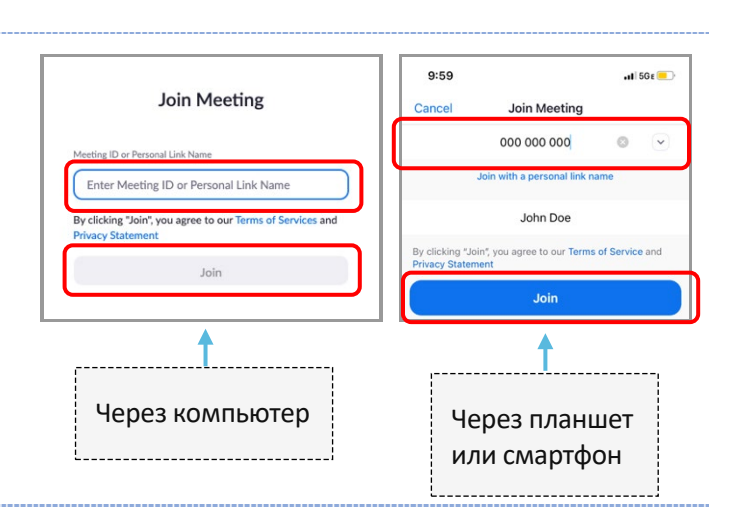

## РАЗРЕШИТЕ ПРИЛОЖЕНИЮ ZOOM ПОЛУЧИТЬ ДОСТУП К ВАШЕЙ КАМЕРЕ И МИКРОФОНУ

3 Выберите «ОК» (да), если Zoom предложит вам разрешить доступ к вашей камере и микрофону.

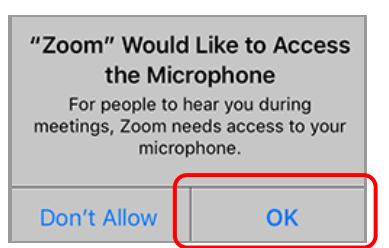

лку на звонок Zoom, которую вы уда, или введите ее в веб-браузере.

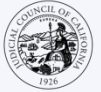

5

#### ПОДКЛЮЧИТЕ АУДИО

Zoom предложит вам подключиться к аудио.

- На компьютере: выберите «Join with Computer Audio» (присоединиться с использованием компьютерного аудио) на вкладке «Computer Audio» (компьютерное аудио).
- На планшете или смартфоне: выберите «Wifi or Cellular Data» (Wi-Fi или мобильный Интернет).

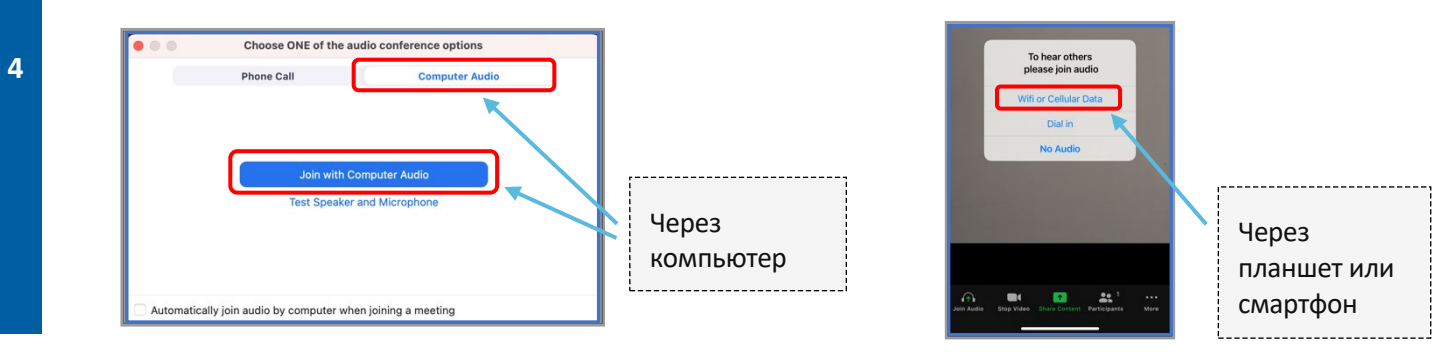

#### ОТКЛЮЧИТЕ МИКРОФОН И ВКЛЮЧИТЕ ВИДЕО

Если значок микрофона или камеры перечеркнут красной линией, значит, они выключены. Убедитесь, что значок микрофона перечеркнут красным (выключен), а камера — нет (включена).

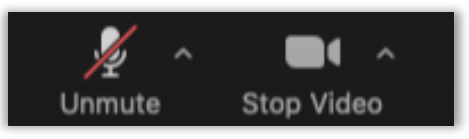

#### ПОДКЛЮЧИТЕСЬ К ПЕРЕВОДЧИКУ

После того, как вы подключились, вы должны выбрать канал с вашим языком.

- На компьютере: щелкните на иконку с глобусом. Затем выберите язык, на котором вы хотите говорить и слышать.
- На планшете или смартфоне: щелкните в меню на «More» (подробнее). Затем выберите «Language Interpretation» (услуги устного перевода). Выберите язык, на котором вы хотите говорить и слышать. Затем выберите «Done» (готово).

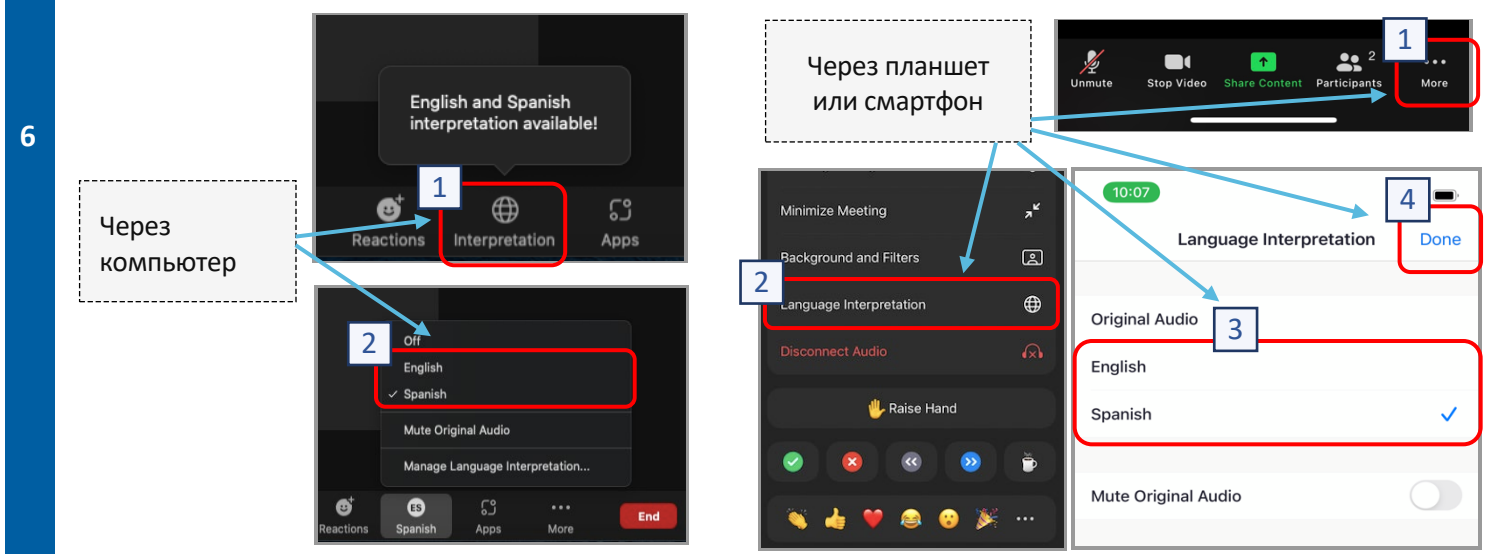

Подключение к устному переводу в Zoom – краткое руководство

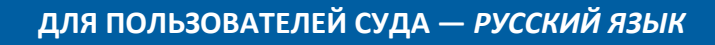

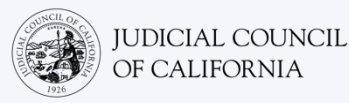

## СОВЕТЫ ДЛЯ УЧАСТИЯ В УДАЛЕННОМ СУДЕБНОМ РАЗБИРАТЕЛЬСТВЕ С ПЕРЕВОДЧИКОМ

- Выберите тихое место, где вы можете находиться несколько часов, не отвлекаясь и не занимаясь другими делами, такими как работа или вождение автомобиля. Настоятельно рекомендуется выбрать тихую часть дома или уединенное место.
- 2. Убедитесь, что ваш фон подходит для суда.
- 3. В зависимости от расписания суда вам, возможно, придется подождать некоторое время, прежде чем рассмотрение вашего дела будет начато. Вас могут поместить в комнату ожидания до тех пор, пока не будет объявлено ваше дело.
- Оденьтесь соответствующе. Даже если вы не пойдете в суд лично, выбранная вами одежда должна демонстрировать уважение к суду. Выберите то, что вы могли бы надеть в профессиональный офис или в деловой обстановке.
- 5. Слушайте и говорите только на своем языке через переводчика.
- Говорите медленно и часто делайте паузы, чтобы переводчик мог перевести. Вы можете попросить переводчика повторить или объяснить интерпретацию. Однако судья или ваш адвокат должны объяснить юридические термины.
- 7. Обращайтесь к судье «Ваша честь».
- 8. Сообщите судье, если вы плохо слышите, или если у вас возникли технические трудности.
- 9. Не перебивайте. Если у вас есть вопрос, вы можете использовать иконку «поднять руку» в разделе «Reactions» (реакции) на панели инструментов. Данная функция отобразит маленькую руку рядом с вашим именем и видео, чтобы предупредить других о том, что у вас есть вопрос.
- 10. Всегда осталяйте видео включеным. Помните, что другие смогут видеть вас, когда ваша камера включена.
- 11. Отключайте микрофон, когда вы молчите. Помните, что другие могут слышать вас, если ваш микрофон не отключен.
- 12. Посмотрите видео на сайте <u>https://www.courts.ca.gov/VRI.htm</u> для получения дополнительной информации о:
  - о Подготовка к удаленному судебному разбирательству в Zoom
  - о Как подключиться к удаленному судебному разбирательству в Zoom